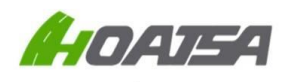

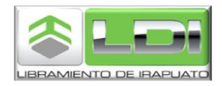

## Requisitos para solicitar su factura electrónica

Para poder realizar la solicitud de su factura electrónica por medio de nuestro portal es necesario que su equipo cuente con los siguientes requerimientos:

- Navegador web Google Chrome (recomendado).
- Nuestro portal también es compatible con dispositivos móviles.

Además, debe de contar con la siguiente información a la mano para el proceso de facturación:

- Comprobantes por pago de peaje a facturar vigentes o con fecha no mayor a 7 días después de finalizado el mes de su emisión.
- Datos fiscales de acuerdo a su Constancia de Situación Fiscal, así como una cuenta de correo electrónico válida a donde serán enviados los archivos electrónicos correspondientes a su factura.
- Le recordamos que la generación de su factura es de acuerdo con la información que usted mismo introduce a través de nuestro sistema de Auto-facturación, por lo que le sugerimos verificar su información antes de realizar la petición de su factura a través del portal de Auto-facturación, ya que una vez emitido el CFDI, éste no podrá ser cancelado y/o modificado por ningún motivo.

Usted deberá de emitir sus CFDI por plaza de cobro, obtendrá una factura por los peajes pagados en la plaza de cobro Arandas, y otro CFDI por los peajes pagados en la plaza de cobro de Yostiro, en cada factura puede incluir hasta 20 peajes de la misma plaza de cobro.

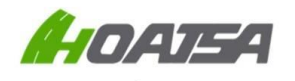

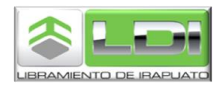

## Cómo solicitar una factura electrónica

Ingrese a la siguiente página Web: http://libramientoirapuato.mx

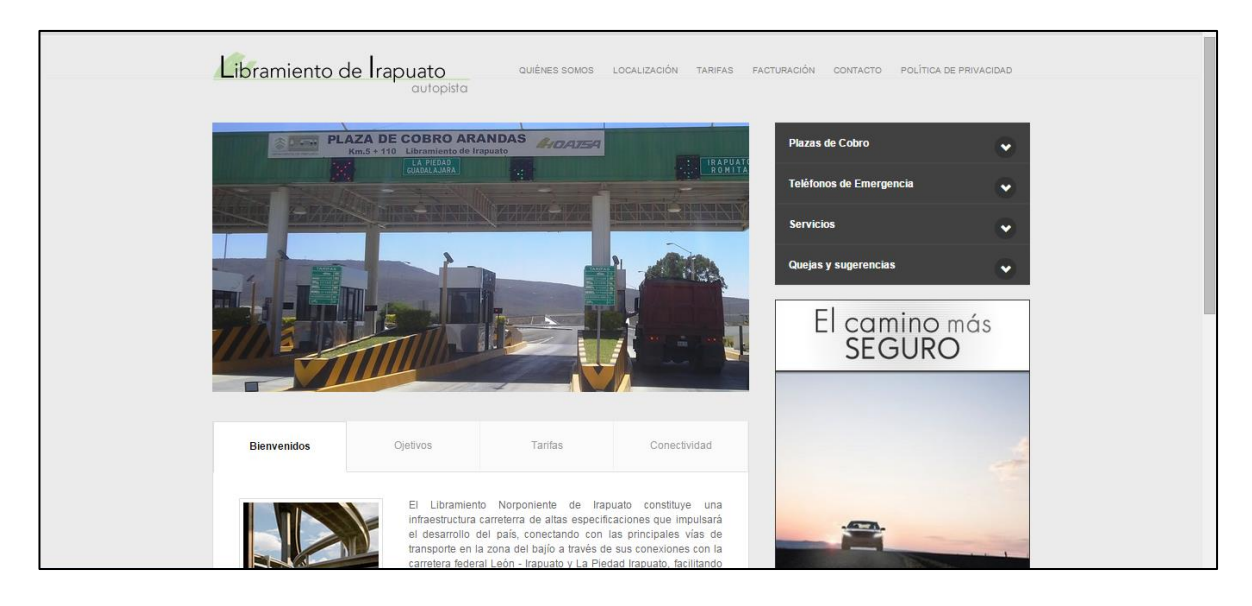

Pulse en la opción **FACTURACIÓN**, ubicada en la parte superior de la página, y posteriormente pulse en la opción de **Solicite su factura electrónica aquí** 

| Libramiento de Irapuato QUIÉNES SOMOS LOCALIZACIÓN TARIFAS FAC                                                               | TURACIÓN CONTACTO POLÍTICA DE PRIVACIDAD |
|----------------------------------------------------------------------------------------------------|------------------------------------------|
| autopista                                                                                                    |                                          |
| Facturación de comprobantes de peaje del Libramiento                                                                         | Plazas de Cobro 🔹                        |
| Norponiente de Irapuato                                                                                                    | Teléfonos de Emergencia                  |
| Estimado usuario, a continuación, ponemos a su disposición nuestro servicio de facturación:                                  | Servicios 🗸                              |
| SOLICITE SU FACTURA ELECTRONICA AQUI.                                                                                        | Quejas y sugerencias 🗸 🗸 🗸               |
| Si desea saber como realizar su factura electrónica, le sugerimos descargar nuestro manual de ayuda dando <u>clic aquí</u> . | El camino más<br>SEGURO                  |
| Preguntas Frecuentes:                                                                                                    |                                          |
| 1. ¿Qué necesito para facturar?                                                                                              |                                          |
| 2. ¿Dónde puedo facturar?                                                                                                    |                                          |

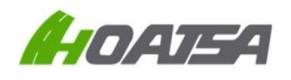

LIBRAMIENTO DE IRAPUATO AUTO-FACTURACIÓN RECUPERACIÓN DE FACTURAS EMITIDAS http://libramientoirapuato.mx

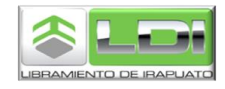

En la siguiente pantalla tiene que ingresar su Clave RFC en Mayúsculas, sin espacios y sin guiones. Posteriormente agregar sus tickets de peaje:

| $\leftarrow \rightarrow C$ ( kiosco-dot-si-nube.appsp | ot.com/?mprs | =SUNJMDcxMjl           | xMkoy#s    | elecciona_notas                 |
|-------------------------------------------------------|--------------|------------------------|------------|---------------------------------|
|                                                       |              |                        |            |                                 |
| Capture su RFC                                        |              |                        |            |                                 |
| RFC Ing                                               | gresar       |                        |            |                                 |
| Agreque una por una las notas de venta                |              |                        |            |                                 |
| Código de autofacturación                             | Ingresar lo  | s 32 dígitos en        | MAYÚSC     | ULAS, sin guiones, sin espacios |
| Agregar ? Ayuda Recuperar                             | existente CF | DI V4.0                |            | y dar click en "Agregar"        |
| Código de autofacturación                             | Fecha        | Monto                  |            |                                 |
|                                                       |              |                        |            |                                 |
| Continuar                                             |              | haber agregad<br>anzar | o los tick | xets a facturar dar click para  |

Una vez que ha terminado de capturar sus comprobantes de peaje, pulse el botón de **Continuar**, el sistema le pedirá que ingrese los datos mostrados en la imagen de abajo, **la cual deberá de verificar que sea correcta, ya que no se realizarán cancelaciones y/o modificación en ningún caso.** 

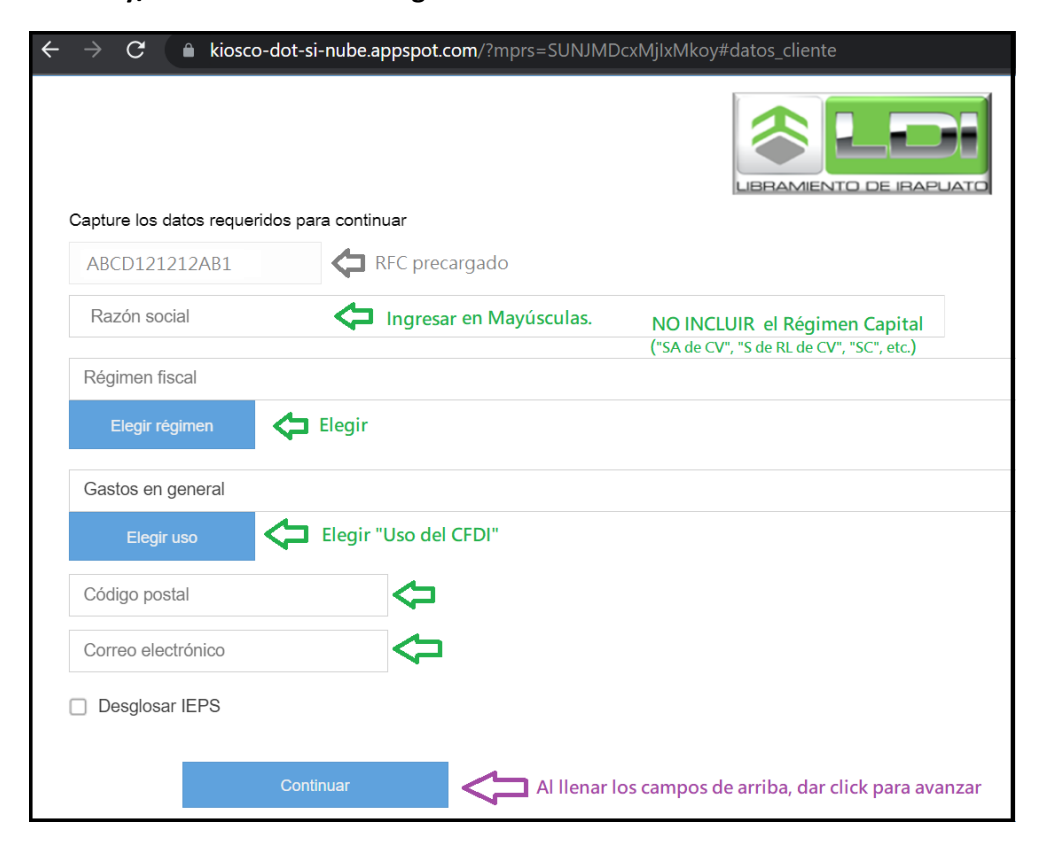

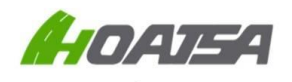

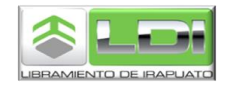

El sistema le mostrará una ventana con el resumen de su información, en caso de que desee realizar alguna modificación, deberá pulsar Regresar, o si es correcta su información, pulse **Generar CFDI**, y el sistema en automático realizará el proceso de timbrado y envío de sus archivos al correo proporcionado.

| → C                                                     |  |  |
|---------------------------------------------------------|--|--|
| Confirme que sus datos sean correctos                   |  |  |
| ABCD121212AB1                                           |  |  |
| EMPRESA ABCD                                            |  |  |
| Uso CFDI:                                               |  |  |
| G03 - Gastos en general                                 |  |  |
| Régimen Fiscal:                                         |  |  |
| 601-General de Ley Personas Morales - Gastos en general |  |  |
| Lugar de expedición (C.P.):<br>01030                    |  |  |
| Correo electrónico:                                     |  |  |
| correoejemplo@empresaabcd.com                           |  |  |
| Generar CFDI                                            |  |  |

Si usted desea descargar sus archivos PDF y XML, pulse lo botones correspondientes para que éstos sean guardados en su equipo de cómputo o dispositivo móvil.

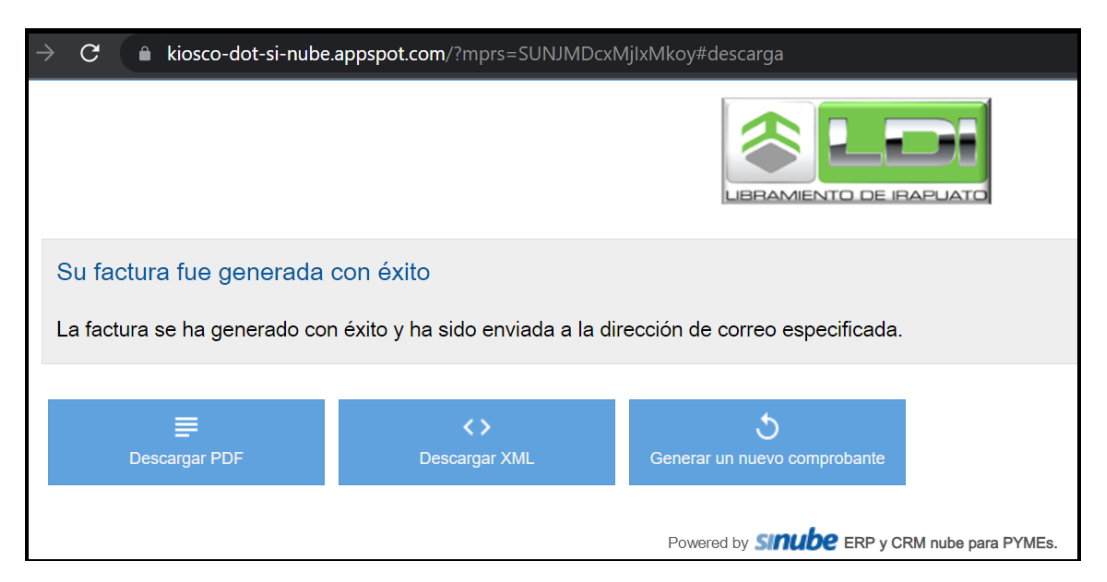